### Mettre en œuvre un PGI

## Chapitre 16bis : Enregistrer des factures d'achats et de ventes

Ce chapitre est la suite du chapitre 15 bis. Il ne comporte que des missions professionnelles à mettre en œuvre.

## **Problématique**

Dans les travaux précédents vous avez paramétré l'application

(TVA, compte banque, modalités de paiement, etc.), puis vous avez alimenté les bases de données qui serviront à réaliser les opérations courantes (base articles, fournisseurs, client, etc.).

Dans ce chapitre vous allez réaliser des opérations d'achats/ventes dans une application métier.

Paramétrage de l'application Saisie des bases Utilisation courante Statistiques

| Sommaire (2 h 40)                                                  |    |     |  |  |
|--------------------------------------------------------------------|----|-----|--|--|
| Problématique                                                      | 1  |     |  |  |
| Introduction                                                       |    |     |  |  |
| QCM                                                                | 2  |     |  |  |
| Missions professionnelles                                          |    |     |  |  |
| 11. Saisir des factures d'achats                                   | 3  | 20' |  |  |
| 12. Saisir des factures de ventes                                  | 5  | 60' |  |  |
| 13. Saisir des avoirs sur achats et sur ventes                     |    | 20' |  |  |
| 14. Réaliser des factures intracommunautaires                      |    | 30' |  |  |
| 15. Réaliser des statistiques commerciales et exporter des données |    | 30' |  |  |
| Ressources : fiches opératoire YourCegid                           |    |     |  |  |
| 11. MO Saisir des achats                                           | 11 |     |  |  |
| 12. Saisir des ventes                                              | 12 |     |  |  |
| 13. Saisir des avoirs                                              | 13 |     |  |  |
| 14. Réaliser des factures intracommunautaires                      |    |     |  |  |
| 15. Réaliser des statistiques commerciales et exporter des données | 14 |     |  |  |
| Bilan de compétences                                               | 17 |     |  |  |

Г

## Introduction

| Chapitre 16bis – Enregistrer les factures d'achats et de ventes |                  |                                                 |       |  |  |  |
|-----------------------------------------------------------------|------------------|-------------------------------------------------|-------|--|--|--|
|                                                                 | QCM              |                                                 |       |  |  |  |
| Questions                                                       | Avant            | Réponses                                        | Après |  |  |  |
|                                                                 |                  | Facture proforma                                |       |  |  |  |
| Question 1                                                      |                  | Facture de doit                                 |       |  |  |  |
| Une facture client est également appelé                         |                  | Facture de du                                   |       |  |  |  |
|                                                                 |                  | Facture d'avoir                                 |       |  |  |  |
|                                                                 |                  | Une réduction pour un produit ancien ou abimé   |       |  |  |  |
| Question 2                                                      |                  | Une réduction commerciale                       |       |  |  |  |
| on rabais est                                                   |                  | Une réduction ultérieure sur chiffre d'affaires |       |  |  |  |
|                                                                 |                  | Une réduction pour un produit ancien ou abimé   |       |  |  |  |
| Question 3                                                      |                  | Une réduction commerciale                       |       |  |  |  |
| One remise est                                                  |                  | Une réduction ultérieure sur chiffre d'affaires |       |  |  |  |
|                                                                 |                  | Une réduction pour un produit ancien ou abimé   |       |  |  |  |
| Question 4                                                      |                  | Une réduction commerciale                       |       |  |  |  |
| one ristourne est                                               |                  | Une réduction ultérieure sur chiffre d'affaires |       |  |  |  |
| Question 5                                                      |                  | RRR                                             |       |  |  |  |
| Les réductions sont souvent regroupées                          |                  | RPR                                             |       |  |  |  |
| sous le sigle                                                   |                  | PRR                                             |       |  |  |  |
| Question 6                                                      |                  | De doit                                         |       |  |  |  |
| Un retour de marchandises conduit à créer                       |                  | D'avoir                                         |       |  |  |  |
| une facture                                                     |                  | De retour                                       |       |  |  |  |
| Question 7                                                      |                  | Un avoir financier                              |       |  |  |  |
| Une réduction commerciale sur facture                           |                  | Un avoir commercial                             |       |  |  |  |
| d'avoir est                                                     |                  | Un avoir pour arriéré                           |       |  |  |  |
| Question 8                                                      |                  | Oui                                             |       |  |  |  |
| Un avoir doit tenir compte des rabais                           |                  | Non                                             |       |  |  |  |
| remises et ristournes accordees                                 |                  | Je ne sais pas                                  |       |  |  |  |
| Question 9                                                      |                  | Oui                                             |       |  |  |  |
| Un avoir financier doit tenir compte des                        |                  | Non                                             |       |  |  |  |
| remises et ristournes accordées                                 |                  | Je ne sais pas                                  |       |  |  |  |
| procedeninent                                                   |                  | Le brut                                         |       |  |  |  |
| Question 10                                                     |                  | Le net commercial                               |       |  |  |  |
| La TVA doit être calculée sur                                   | $\vdash \square$ | Le net financier                                |       |  |  |  |
| Oursetien 14                                                    |                  | Oui                                             |       |  |  |  |
| Question 11                                                     |                  | Non                                             |       |  |  |  |
| doit être remboursée                                            |                  | Je ne sais pas                                  |       |  |  |  |

### A lire avant de commencer

Dans les séquences qui suivent les dates indiquées doivent être adaptées aux dates de votre exercice comptable. (En cas de doute demander à votre formateur l'année à retenir)

Si vous réalisez cette pochette en 2015 => votre exercice ira du 01/01/2015 au 31/12/2015 => Les dates des documents seront sur 2015

Les dates affichées dans les copies d'écran de documents sont sur 2015. Sur VOS documents, l'année sera celle de VOTRE exercice comptable, comme indiqué ci-dessus (1).

## Travail à faire

Ouvrez votre société puis saisissez les opérations suivantes (1)

## **Factures France**

**08-11** Reçu facture de la société **ALF-ART.** 

| Date | Compte   | Libellé             | Débit    | Crédit   |
|------|----------|---------------------|----------|----------|
| 8/11 |          | Fournisseur Alf Art |          | 1 440,00 |
| 8/11 | 60700110 | Achat cadre         | 1 200,00 |          |
| 8/11 | 44566000 | TVA déductible 20 % | 240,00   |          |

|              | ALF-ART        |         |                 |            |
|--------------|----------------|---------|-----------------|------------|
|              | 15 rue Alain   |         |                 |            |
|              | 49000 Cholet   |         |                 |            |
|              |                | Etabli  | ssement Cadı    | rien       |
|              |                | 11 Av E | Berthollet      |            |
|              |                | 74000   | Annecy          |            |
| Facture N° : | 3698           | Date :  | le 8/11<br>РИНТ | Total      |
| DI0001       | Diviéro 20\$45 | 10      | 25.00.0         | 250.00.0   |
| RIUUUT       | Riviera 30°45  | 10      | 35,00€          | 350,00 €   |
| RI0002       | Riviera 40°60  | 10      | 40,00€          | 400,00€    |
| RI0003       | Riviéra 50*70  | 10      | 45,00€          | 450,00€    |
|              | 1              |         | Brut HT         | 1 200,00 € |
|              |                |         | TVA             | 240,00€    |
|              |                |         | Net à Paver     | 1 440 00 € |

**10-11** Reçu facture de la société **ALF-ART**.

| Date  | Compte   | Libellé             | Débit    | Crédit   |
|-------|----------|---------------------|----------|----------|
| 10/11 |          | Fournisseur Alf Art |          | 2 880,00 |
| 10/11 | 60700110 | Achat cadre         | 2 400,00 |          |
| 10/11 | 44566000 | TVA déductible 20 % | 480,00   |          |

|              | ALF-ART      |              |             |            |
|--------------|--------------|--------------|-------------|------------|
|              | 15 rue Alain |              |             |            |
|              | 49000 Cholet |              |             |            |
|              |              | Etablis      | ssement Cad | lrien      |
|              |              | 11 Av I      | Berthollet  |            |
|              |              | 74000 Annecy |             |            |
|              |              |              |             |            |
| Facture N° : | 3738         | Date :       | le 09/11    |            |
|              |              |              |             |            |
| Référence    | Désignation  | Quant        | PU HT       | Total      |
| ST0001       | Star 30*45   | 20           | 35,00€      | 700,00€    |
| ST0002       | Star 40*60   | 20           | 40,00€      | 800,00€    |
| ST0003       | Star 50*70   | 20           | 45,00€      | 900,00€    |
|              |              |              |             |            |
|              |              |              | Brut HT     | 2 400,00 € |
|              |              |              | TVA         | 480,00€    |
|              |              |              | Netà Payer  | 2 880,00 € |

### 15-11 Reçu facture de la société VINEX.

| Date  | Compte   | Libellé            | Débit    | Crédit   |
|-------|----------|--------------------|----------|----------|
| 15/11 |          | Fournisseur Vinex  |          | 8 100,00 |
| 15/11 | 60700110 | Achat cadre France | 6 750,00 |          |
| 15/11 | 44566000 | TVA déductible 20% | 1 350,00 |          |

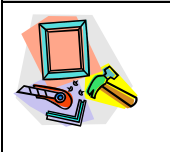

18 ch des Dames - 38000 GRENOBLE Etablissement Cadrien

VINEX

| Elabiissement Gaunen |
|----------------------|
| 11 Av Berthollet     |
| 74000 Annecy         |
|                      |

| <b>Facture N°</b> : 92064 |              | Date : le 10/11 |            |            |
|---------------------------|--------------|-----------------|------------|------------|
| Référence                 | Désignation  | Quant           | PU HT      | Total      |
| CA0001                    | Cardou 30*45 | 20              | 40,00€     | 800,00€    |
| CA0002                    | Cardou 40*60 | 20              | 45,00€     | 900,00€    |
| CA0003                    | Cardou 50*70 | 20              | 50,00€     | 1 000,00 € |
| ET0001                    | Etoril 30*45 | 30              | 40,00€     | 1 200,00 € |
| ET0002                    | Etoril 40*60 | 30              | 45,00€     | 1 350,00 € |
| ET0003                    | Etoril 50*70 | 30              | 50,00€     | 1 500,00 € |
|                           | Brut HT      |                 |            | 6 750,00 € |
|                           |              |                 | TVA        | 1 350,00 € |
|                           |              |                 | Netà Payer | 8 100,00 € |

### 20-12 Reçu facture de la société ALF-ART.

(Le contrat signé avec cette société correspond à des livraisons cadencées, dont les quantités sont les mêmes toutes les 7 semaines environs)

| Date  | Compte   | Libellé             | Débit    | Crédit   |
|-------|----------|---------------------|----------|----------|
| 20/12 |          | Fournisseur Alf art |          | 2 880,00 |
| 20/12 | 60700110 | Achat cadre         | 2 400,00 |          |
| 20/12 | 44566000 | TVA déductible 20%  | 480,00   |          |

|              | ALF-ART                          |         |            |            |
|--------------|----------------------------------|---------|------------|------------|
|              | 15 rue Alain                     |         |            |            |
|              | 49000 Cholet                     |         |            |            |
|              |                                  | Etablis | sement Cad | rien       |
|              |                                  | 11 Av E | Berthollet |            |
|              |                                  | 74000 A | Annecy     |            |
|              |                                  |         |            |            |
| Facture N° : | Facture N° : 3985 Date : le 1/12 |         |            |            |
|              |                                  |         |            |            |
| Référence    | Désignation                      | Quant   | PU HT      | Total      |
| ST0001       | Star 30*45                       | 20      | 35,00€     | 700,00€    |
| ST0002       | Star 40*60                       | 20      | 40,00€     | 800,00€    |
| ST0003       | Star 50*70                       | 20      | 45,00€     | 900,00€    |
|              |                                  |         | Brut HT    | 2 400,00 € |
|              |                                  |         | TVA        | 480,00€    |
|              |                                  |         | Netà Payer | 2 880,00 € |

cterrier

## **Contexte professionnel**

Dans la séquence précédente, nous avons étudié les achats. Nous allons, à présent, étudier les ventes. Les procédures mise en œuvre sont les mêmes.

## Travail à faire

Ouvrez votre société Cadrien puis créez et imprimez dans des fichiers PDF les documents commerciaux relatifs aux ventes suivantes

**02-11** Reçu le bon de commande suivant de la société **ABC Pro**. Créer et imprimer le bon de commande le 2 novembre (1)

| <b>BON DE COM</b><br>Société :<br>Date de livraison : | MANDE<br>ABC Pro<br>03-nov | Cadrien |
|-------------------------------------------------------|----------------------------|---------|
| Références                                            | Désignations               | Quant.  |
| ETORIL-3045                                           | Etoril 30*45               | 10      |
| ETORIL-4060                                           | Etoril 40*60               | 10      |

**03-11** Expédition des marchandises qui correspondent au bon de commande reçu la veille de la société **ABC Pro.** Créer et imprimer le bon de livraison et la facture en utilisant les modèles paramétrés dans la séquence 6 (1)

| III CONTROLER III | HT          | 1 700,00 |
|-------------------|-------------|----------|
|                   | Taxes       | 340,00   |
|                   | Net à payer | 2 140,00 |

- BON DE COMMANDE Reçu le bon de commande suivant de la société Deco Plus. 03-11 Société Deco plus Créer le bon de commande. (2) Date de livraison : 05-nov Désignations Quant. Références CARDOU-3045 Cardou 30\*45 10 STAR-3045 Star 30\*45 10 RIVIERA-3045 Riviéra 30\*45 10 ETORIL-3045 Etoril 30\*45 10
- **03-11** Expédition marchandises à la société **Deco Plus**. Editer le bon de livraison et la facture (2)

| III CONTROLER III | HT          | 2 646,00 |
|-------------------|-------------|----------|
|                   | Escompte    | 54,00    |
|                   | Remise      | 300,00   |
|                   | Taxes       | 529,20   |
|                   | Net à payer | 3 175,20 |

08-11 Reçu bon de commande de la société VINCIA SA. Créer le bon de commande avec une remise supplémentaire de 10 % et un port soumis à TVA de 15 € (2)

| BON DE COM<br>Société : | MANDE<br>Vincia SA | Cadrien |
|-------------------------|--------------------|---------|
| Date de livraison :     | 05-nov             | 1       |
| Références              | Désignations       | Quant.  |
| ETORIL-3045             | Etoril 30*45       | 15      |

8-11 Expédition des marchandises à la société VINCIA SA. Editer la facture (2)

|                   | HT             | 975,00   |
|-------------------|----------------|----------|
| III CONTROLER III | Port sur frais | 15,00    |
|                   | Remise         | 240,00   |
|                   | Taxes          | 195,00   |
|                   | Net à payer    | 2 170,00 |

**15-11** Reçu le bon de commande suivant de la société **BRICODO**. Une remise de 10 % supplémentaire est accordée sur les cadres Star 30\*45. Créer le bon de commande. (2)

| BON DE COM                                       | 1             |         |  |  |  |
|--------------------------------------------------|---------------|---------|--|--|--|
| Société :                                        | BRICODO       | Cadrien |  |  |  |
| Date de livraison : 15-nov                       |               |         |  |  |  |
| Références                                       | Désignations  | Quant.  |  |  |  |
| STAR-3045                                        | Star 30*45    | 20      |  |  |  |
| RIVIERA-3045                                     | Riviéra 30*45 | 5       |  |  |  |
| CARDOU-3045                                      | Cardou 30*45  | 5       |  |  |  |
| CARDOU-4060                                      | Cardou 40*60  | 5       |  |  |  |
| CARDOU-5070                                      | Cardou 50*70  | 5       |  |  |  |
| Tél. : Accorder une remise de 10 % sur STAR-3045 |               |         |  |  |  |

15-11 Expédition des marchandises à la société BRICODO. Editer le bon de livraison et la facture (2)

|                   | HT          | 2 812,00 |
|-------------------|-------------|----------|
|                   | Remise      | 148,00   |
| III CONTROLER III | Taxes       | 562,40   |
|                   | Net à payer | 3 374,40 |

| 01-12 Reçu ce jour par mèl, la demande de devis suivante DECO PLUS. Créer le devis correspondant. (Séque                                                    | nèl, la demande de devis suivante de la société<br>er le devis correspondant. (Séquence 10)                                                            |          | ce jour par mèl, la demande de devis suivante de la société<br>D PLUS. Créer le devis correspondant. (Séquence 10) |          |  | vis |
|----------------------------------------------------------------------------------------------------|----------------------------------------------------------------------------------------------------|----------|----------------------------------------------------------------------------------------------------|----------|--|-----|
|                                                                                                    |                                                                                                    | Date :   | 01-déc                                                                                                    |          |  |     |
| Le devis est envoyé par courriel à la société, qui l'accepte en<br>La livraison a lieu ce jour. Enregistrer la commande, imprim<br>livraison et la facture. | en retour<br>ner le bon de <i>Références Désignations</i><br><i>STAR-3045 Star 30°45</i><br><i>STAR-4060 Star 40°60</i><br><i>STAR-5070 Star 50°70</i> |          | <b>Quant.</b><br>15<br>15<br>15                                                                                    |          |  |     |
|                                                                                                    |                                                                                                    |          | HT                                                                                                    | 3 175,20 |  |     |
|                                                                                                    |                                                                                                    |          | Escompte                                                                                                    | 64,80    |  |     |
|                                                                                                    | III CONTRO                                                                                                    | DLER !!! | Remise                                                                                                    | 360,00   |  |     |
|                                                                                                    |                                                                                                    |          | Taxes                                                                                                    | 635,04   |  |     |
|                                                                                                    |                                                                                                    |          | Net à payer                                                                                                    | 3 810,24 |  |     |

06-12 Reçu le bon de commande suivant de la société ABC Pro. La commande est accompagnée d'un chèque d'acompte de 3 000 €. La livraison a lieu ce jour, imprimer le bon de commande, le bon de livraison et la facture. (Séquence 10). Ajouter un port de 46 € soumis à la TVA ; et une remise de 10 % sur l'ensemble de la facture est accordée

| BON DE COM          | MANDE        | 1       |
|---------------------|--------------|---------|
| Société :           | ABC Pro      | Cadrien |
| Date de livraison : | 04-déc       |         |
| Références          | Désignations | Quant.  |
| ETORIL-3045         | Etoril 30*45 | 20      |
| ETORIL-4060         | Etoril 40*60 | 20      |
| ETORIL-5070         | Etoril 50*70 | 20      |
| STAR-3045           | Star 30*45   | 10      |
| STAR-4060           | Star 40*60   | 10      |

|                   | HT            | 6 256,00 |
|-------------------|---------------|----------|
|                   | Frais de port | 46,00    |
|                   | Remise        | 690,00   |
| III CONTROLER III | Taxes         | 1 251,20 |
|                   | TTC           | 7 507,20 |
|                   | Acompte       | 3 000,00 |
|                   | Net à payer   | 4 507,20 |

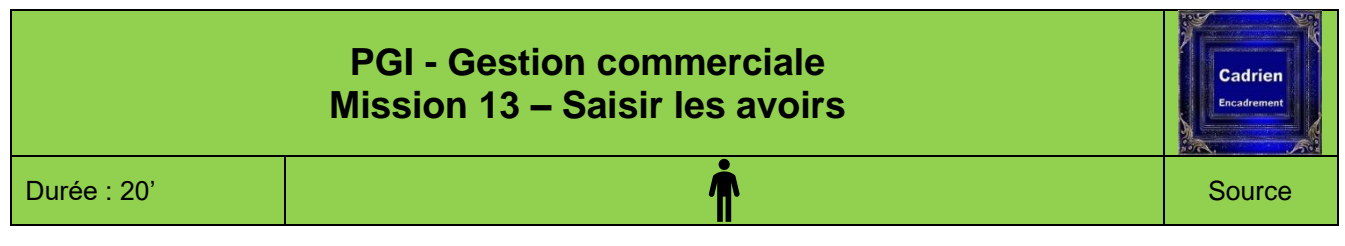

La création d'une facture d'avoir est identique à celle d'une facture de doit.

- Nous aborderons, dans un premier temps, les avoirs avec retour de marchandises dans le cas d'un achat puis d'une vente (1 et 2).
- Nous aborderons, dans un second temps, les avoirs financiers : ristourne par exemple (4). Ils imposent de paramétrer, au préalable, une famille et une ventilation comptable, un article de type prestation avant de pouvoir l'utiliser dans une facture d'avoir (3).

### Travail à faire

1. Enregistrez les factures d'avoir sur stock suivantes (1 et 2) :

## **Avoirs sur stock**

12-12 A la suite d'un renvoi de 5 cadres Star 30\*45 détériorés, nous recevons la facture d'avoir suivante du fournisseur ALF ART. Ces cadres avaient été facturés le 10 novembre. Créer la facture d'avoir du fournisseur. (11)

|              | ALF-ART      |           |            |     |         |
|--------------|--------------|-----------|------------|-----|---------|
|              | 15 rue Alain |           |            |     |         |
|              | 49000 Cholet |           |            |     |         |
|              |              | Etablis   | sement Cad | rie | n       |
|              |              | 11 Av B   | erthollet  |     |         |
|              |              | 74000 A   | nnecy      |     |         |
|              |              |           |            |     |         |
| Facture N° : | 3985         | Date : le | e 11/12    |     |         |
|              |              |           |            |     |         |
| Référence    | Désignation  | Quant     | PU HT      |     | Total   |
| STAR-3045    |              | -5        | 35,00€     | -   | 175,00€ |
|              |              |           |            |     |         |
|              |              |           | ·          |     |         |
|              | 1            | 1         | Brut HT    | -   | 175,00€ |
|              |              |           | TVA        | -   | 35,00€  |
|              |              |           |            |     |         |

| !!! CONTROLER !!! | HT    | 175,00 |
|-------------------|-------|--------|
|                   | Taxes | 35,00  |
|                   | TTC   | 210,00 |

28-12 Concevoir la facture d'avoir destinée au client BRICODO pour le retour de 10 Cadres STAR-3045 reçus le 23/12. Ils avaient un défaut de fabrication et il nous les a retournés ce jour. Attention : cette facture du 15/11 avait fait l'objet d'une remise générale de 5 % et d'une remise ligne de 10 %. (12)

| III CONTROLER III | HT     | 598,50 |
|-------------------|--------|--------|
|                   | Remise | 86,78  |
|                   | Taxes  | 102,34 |
|                   | TTC    | 614,06 |

## **Avoirs financiers**

## Travail à faire

- 2. Paramétrez les avoirs financiers
  - 21. Créez la famille comptable (31)
  - 22. Créez la ventilation comptable (32)
  - 23. Contrôlez que les prestations soient autorisées sur les factures d'avoir financiers client (33)
  - 24. Créez une prestation RRR (34)
- 3. Créez les factures d'avoir financiers qui correspondent aux ristournes suivantes (4) :
- 13/12 La société Cadrien reçoit de son fournisseur principal, la société ALF-ART une facture d'avoir qui correspond à une ristourne exceptionnelle sur l'activité du semestre. Son montant est des 310 € HT. Vous devez concevoir la facture d'avoir financier correspondant.

| HT          | 310,00 |
|-------------|--------|
| Taxes       | 62,00  |
| TTC         | 372,00 |
| Net à payer | 372,00 |

### **III CONTROLER III L'écriture** (Achats – Consultation – Pièces – Avoir fournisseur)

| Date       | Général | Auxiliaire | Référence | Libellé        | Débit  | Crédit |
|------------|---------|------------|-----------|----------------|--------|--------|
| 10/12/20xx | 401100  | FALFAR     | AF 2      | Alfart         | 372,00 | 0,00   |
| 10/12/20xx | 609000  |            | AF 2      | Rabais, remise | 0,00   | 310,00 |
| 10/12/20xx | 445662  |            | AF 2      | TVA déductible | 0,00   | 62,00  |

**20/12** La société Cadrien a décidé d'accorder une ristourne annuelle sur le Chiffres d'affaires réalisé avec le client **ABC-Pro**. Son montant doit être de 140 € HT. Vous devez concevoir la facture d'avoir financier correspondant.

|                   | HT          | 140,00 |
|-------------------|-------------|--------|
|                   | Taxes       | 28,00  |
| !!! CONTROLER !!! | TTC         | 168,00 |
|                   | Net à payer | 168,00 |

### **III CONTROLER III L'écriture** (Ventes – Consultation – Pièces – avoir client)

| Date       | Général | Auxiliaire | Référence | Libellé        | Débit  | Crédit |
|------------|---------|------------|-----------|----------------|--------|--------|
| 18/12/20xx | 411000  | CABCPR     | AVC 2     | ABC-PRO        | 0,00   | 168,00 |
| 18/12/20xx | 709000  |            | AVC 2     | Rabais, remise | 140,00 | 0,00   |
| 18/12/20xx | 445712  |            | AVC 2     | TVA collectée  | 28,00  | 0,00   |

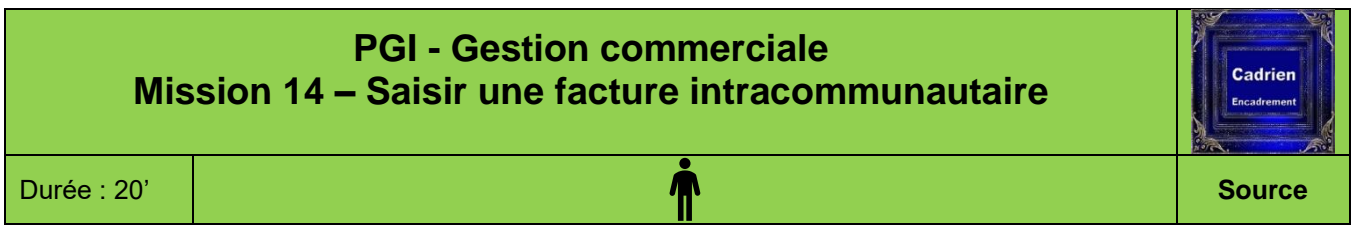

Dans le cadre des séquences précédentes nous avons étudié les achats et les ventes en France. Les opérations réalisées avec des entreprises situées en Europe sont soumises à des règles fiscales particulières et sont soumises à la TVA intracommunautaires. Les achats et les ventes sont réalisés hors taxe et une écriture complémentaire de TVA est enregistrée sur les achats.

Attention pour que cette opération fonctionne, il faut que les paramétrages suivants aient été réalisés :

- La TVA intracommunautaire doit être paramétrée (Voir 1)
- Les comptes de TVA intracommunautaire doivent avoir été paramétrés (Séquence 2)
- Les clients et fournisseurs intracommunautaires doivent être paramétrés correctement (Séquences 7 et 8)

### Travail à faire

- 1. Contrôlez que la TVA intracommunautaire est activée dans les paramètres de la société (1)
- 2. Enregistrez les factures intracommunautaires suivantes (2)
- 3. Ouvrez les factures en mode consultation (3)
- 4. Vérifiez la présence de l'écriture complémentaire de TVA sur les achats et l'absence de TVA sur les ventes (4)
- **26-11** Reçu facture suivante de la société **ARTOTAL** pour l'achat de lampes. Le fournisseur est situé à Londres et l'achat est soumis à la TVA Intracommunautaire. Enregistrer la facture d'achat. (Séquence 12)

| 0                 | ARTOT                                   | AL                    |             |         |  |  |  |  |  |
|-------------------|-----------------------------------------|-----------------------|-------------|---------|--|--|--|--|--|
|                   | 115 Sloane                              | Street                |             |         |  |  |  |  |  |
|                   | SW1X SPJ London                         |                       |             |         |  |  |  |  |  |
|                   |                                         |                       |             |         |  |  |  |  |  |
|                   |                                         | Etablissement Cadrien |             |         |  |  |  |  |  |
|                   |                                         | 11 Av E               | Berthollet  |         |  |  |  |  |  |
|                   |                                         | 74000 /               | Annecy      |         |  |  |  |  |  |
| Facture N° : 4203 | Facture N° : 4203 N° II : FR32568333428 |                       |             |         |  |  |  |  |  |
| Date :            | 26-nov                                  | -                     |             |         |  |  |  |  |  |
| Référence         | Désignation                             | Quant                 | PU HT       | Total   |  |  |  |  |  |
| LAMPE-MODERNE     | Lampe éclairage moderne                 | 10                    | 32,00€      | 320,00€ |  |  |  |  |  |
| LAMPE-RETRO       | Lampe éclairage rétro                   | 10                    | 38,00€      | 380,00€ |  |  |  |  |  |
|                   |                                         |                       |             |         |  |  |  |  |  |
|                   |                                         |                       | Brut HT     | 700,00€ |  |  |  |  |  |
|                   |                                         |                       | TVA         | - €     |  |  |  |  |  |
|                   |                                         |                       | Net à Paver | 700.00€ |  |  |  |  |  |

### !!! CONTROLER !!!

|            |         |            |           |        |                  |        | riciarayer |
|------------|---------|------------|-----------|--------|------------------|--------|------------|
| Date       | Général | Auxiliaire | Référence |        | Libellé          | Débit  | Crédit     |
| 26/11/20xx | 401100  | FARTOT     | FF5       | ARTO   | ΓAL              | 0,00   | 700,00     |
| 26/11/20xx | 607100  |            | FF5       | Achats | marchandise      | 700,00 | 0,00       |
| 26/11/20xx | 445660  |            | FF5       | TVA de | éductibles       | 140,00 | 0,00       |
| 26/11/20xx | 445200  |            | FF5       | TVA in | tracommunautaire | 0,00   | 140,00     |

**26-12** Reçu le bon de commande suivant de la société **Belomio.** Créer le bon de commande, le bon de livraison et la facture. (Séquence 13)

| BON DE COM          | IMANDE       | Cadrien     |
|---------------------|--------------|-------------|
| Société :           | BELOMIO      | Encadrement |
| Date de livraison : | 26-déc       |             |
| Références          | Désignations | Quant.      |
| CARDOU-3045         | Cardou 30*45 | 10          |

10

10

### !!! CONTROLER !!! La TVA doit être de 0 €

|                   | HT          | 2 295,00 |
|-------------------|-------------|----------|
| !!! CONTROLER !!! | Remise      | 405,00   |
|                   | Taxes       | 0,00     |
|                   | TTC         | 2 295,00 |
|                   | Net à payer | 2 295,00 |

CARDOU-4060 Cardou 40\*60

CARDOU-5070 Cardou 50\*70

| Date       | Général | Auxiliaire | Référence | Libellé             | Débit    | Crédit   |
|------------|---------|------------|-----------|---------------------|----------|----------|
| 10/12/20xx | 411000  | CBELOM     | FAC 7     | Belomio             | 2 295,00 | 0,00     |
| 10/12/20xx | 707100  |            | FAC 7     | Ventes marchandises | 0,00     | 2 700,00 |
| 10/12/20xx | 709000  |            | FAC 7     | Remise              | 405,00   | 0,00     |

Nous avons distingué quatre grandes phases dans la mise en œuvre et l'utilisation de la gestion commerciale. Nous les avons découpées en 14 séquences d'apprentissage. Nous abordons, à présent, la dernière phase qui consiste à utiliser la base de données pour éditer des statistiques par produit, par article, par client, par fournisseur, par commercial etc.

Nous ne sommes plus dans une phase de collecte, mais dans une **phase de restitution des informations** sur la base de tris et de filtres sélectifs. Ces filtres sont réalisés à l'aide de fenêtres d'assistance, les requêtes SQL restent possibles mais peu appropriés pour les utilisateurs habituels et non informaticiens.

Dans les séquences précédentes nous avons appris à filtrer et à éditer des statistiques. Nous allons voir, à présent, qu'il est possible d'exporter facilement ces données sur un tableur pour les analyser ou les mettre en forme.

L'exportation de données fonctionne à partir de toutes les fenêtres qui affichent des informations. Que ce soit :

- A partir de données simples : affichages des factures, des clients, des fournisseurs, des articles etc.
- Statistiques (séquence 18)

## Travail à faire

M. SOLLIET souhaite que vous lui éditiez un certain nombre de statistiques. Réalisez les impressions dans des fichiers PDF.

### 1. Récapitulatif des ventes

Imprimer un récapitulatif des ventes des mois de novembre et décembre (1)

2. Gestion des stocks

Imprimer l'état des stocks (2)

**3. Statistiques de ventes** Imprimer les statistiques de vente (Chiffre d'affaires net) des deux derniers mois de l'année (3)

4. Méthode 20/80

Editer le classement des articles vendu analysé avec la loi de Pareto (4)

5. Palmarès

Editer le palmarès des commerciaux et des clients (5)

6. Gestion des clients

Editer les étiquettes d'adresses des clients (6)

M. SOLLIET souhaite disposer dans des tableaux Excel les informations suivantes :

### Données simples

- La liste des articles (9)
- Le récapitulatif des factures réalisées sur les mois de novembre et décembre. (10)

### **Statistiques**

• Le récapitulatif des ventes par commercial sur les mois de novembre et décembre. (10)

## Ressources

### Procédures mission 11

### 1. Les commandes

### 11. Créer une commande

Si vous devez créer de nouveaux comptes, une nouvelle famille comptable, une nouvelle ventilation comptable, un nouveau profil d'articles, il est préférable de quitter la saisie de la commande et de paramétrer toutes les tables avant de saisir la commande.

- Module : Achats Onglet : Saisie
- Option : Commande Commande

### En-tête

- Saisir la date de la commande (**Date fermée** : Une date fermée correspond à un dimanche, dans ce cas repousser la date d'une journée)

- Sélectionner le fournisseur
- Saisir une date prévisionnelle de livraison

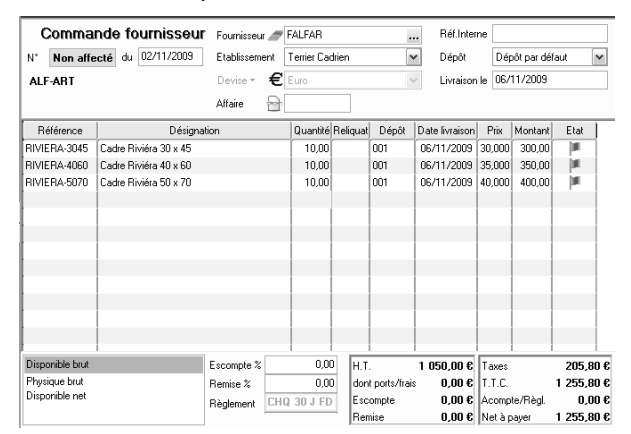

### Lignes

- Sélectionner une référence article ou créer l'article en cliquant le bouton : **Nouveau.**
- Saisir la quantité puis saisir éventuellement un prix
- Contrôler le montant de la commande

- Valider et fermer in la fenêtre (Supprimer une ligne = [Ctrl] + [Suppr])

- Cliquer : **Oui** dans la fenêtre qui indique le N° de la pièce

### 12. Consulter une commande

- Module : Achats Onglet : Consultation Option : Pièces
- Filtrer les pièces à consulter dans la partie haute de la fenêtre. Sélectionner la nature du document à afficher puis paramétrer la fourchette de dates dans laquelle la pièce a été réalisée
- Double-cliquer la commande ou le document à afficher
- Valider 🗹 et fermer 본 la fenêtre

### 13. Modifier une commande

- Module : Achats Onglet : Saisie Option : Modification Commande
- Filtrer les pièces dans la partie haute de la fenêtre.
- Double-cliquer la commande à modifier
- Valider 🗹 et fermer 본 la fenêtre

## 2. Transférer la commande en bon de réception

- Module : Achats Onglet : Génération
- Option Réception Fournisseur
- Filtrer le bon de commande à traiter en saisissant les dates du bon de commande

- Valider à l'aide du bouton
- Double-cliquer le bon de commande à transférer en bon de réception
- Modifier les dates
- Modifier éventuellement les quantités et les prix en cas de changement
- Contrôler le montant
- Valider 🗹 et fermer 본 la fenêtre
- Cliquer : Oui dans la fenêtre qui indique le N° de la pièce

### 3. Transférer le bon de réception en facture

### 31. Générer la facture

- Module : Achats Onglet : Génération Facture
- Filtrer les bons de réception à traiter en saisissant les dates
- Valider à l'aide du bouton
- Double-cliquer le bon de réception à traiter
- Modifier éventuellement les dates
- Modifier éventuellement les quantités et les prix en cas de changement

### 32. Ajouter des frais de port

- Cliquer l'outil : Ports et frais
- Cliquer la ligne de frais à ajouter (la rubrique des ports doit avoir été paramétrée au préalable. Si ce n'est pas le cas, créer la rubrique en cliquant le bouton : **Nouveau**)
- Saisir le libellé des frais
- Valider 🗹 et fermer 본 la fenêtre
- Contrôler le montant
- Valider 🧹 et fermer 본 la fenêtre
- Valider
- Modifier éventuellement le mode de règlement et l'échéance
- Valider 🗹 et fermer 본 la fenêtre
- Paramétrer l'impression
- Valider 🗹 et fermer 🔀 la fenêtre
  - => La facture est affichée au format PDF :
- Imprimer la facture
- Fermer la fenêtre PDF 🔀
- Fermer la fenêtre des factures

(Cegid refuse de générer l'écriture comptable, si le journal n'a pas été paramétré dans la séquence 5)

### 4. Consultation d'une pièce

### 41. Afficher la pièce

- Module : Achats Onglet : Consultation
- Option : **Pièces**
- Filtrer les pièces en sélectionnant la nature des pièces et en paramétrant les dates
- Valider à l'aide du bouton
- Double-cliquer la pièce

### 42. Visualiser l'écriture comptable

- Cliquer la loupe Ecriture comptable
- Fermer toutes les fenêtres

## Procédures mission 12

### 1. Créer un Facture/Proforma - Commande

- Module : Ventes Onglet : Saisie
- Cliquer l'option qui correspond au document à créer : **Devis / Proforma / Commande Commande**
- En-tête de document
- Saisir la date (**Date fermée** Une date fermée correspond à un dimanche, dans ce cas repousser la date d'une journée)
- Sélectionner le client
- Saisir la date de livraison

## Consulter la quantité en stock

- Module : Articles et stocks
- Onglet : Consultation
- Option : Stock détaillé

### Lignes document et remise ligne

- Sélectionner une référence
- Saisir la quantité
- Saisir éventuellement une remise par ligne
- Recommencer s'il y a d'autres lignes

### - Supprimer une ligne = [Ctrl] + |Suppr]

- L'outil **Somme D** permet de créer des sous-totaux (par famille d'articles par exemple).

- L'outil **Acompte** permet d'enregistrer un acompte sur commande.

### Remises et escompte en pied de facture

- Paramétrer éventuellement une remise en pied de facture
- Paramétrer éventuellement un escompte de règlement

### Ajouter du port

- Cliquer l'outil : Ports et frais 🕮 au bas de la fenêtre
- Cliquer la ligne de frais à ajouter
- ⇒ Une fenêtre propose des lignes de frais :

# La rubrique doit avoir été paramétrée au préalable. Si ce n'est pas le cas, créer la rubrique en cliquant le bouton : **Nouveau**

### - Saisir le Code : PORT et le libellé : Frais de port

- Paramétrer le type de calcul
- Saisir éventuellement un montant fixe de port
- Valider 🗹 et fermer 본 la fenêtre

Ne pas accorder d'importance à la fenêtre qui indique que certaines zones sont à zéro

- Saisir le montant du port
- Valider 🗹 et fermer 🗡 la fenêtre
- Contrôler le montant !!!!!!
- Valider 🗹 et fermer 본 la fenêtre

- Cliquer le bouton : **OK** dans la fenêtre qui indique le numéro du document

## 2. Visualiser/éditer/imprimer une pièce

- Module : Ventes Onglet : Editions
- Option : Editions différées
- Afficher les documents
- Filtrer les documents à afficher (Sélectionner la nature des documents à afficher puis saisir des dates qui intègrent le document à afficher)
- Valider à l'aide du bouton
- ⇒ Les documents sont affichés
- Cliquer la ligne du document [Barre d'espacement] pour le sélectionner

### Onglet : Mise en page

- Activer la case : Aperçu avant impression,
- Activer la case : Forcer un modèle puis sélectionner le modèle à utiliser : Commande client Cadrien
- Valider 🗹 pour obtenir une impression écran

Pour envoyer le devis par mail, cliquer l'outil : **Envoyé** en haut à droite (Une fenêtre apparaît avec l'adresse mail du client renseignée dans la fiche client).

- Fermer 🔀 les fenêtres

### 3. Modifier ou supprimer une pièce

- Module : Ventes Onglet : Saisie
- Option : **Modification** Sélectionner le type de document à modifier
- Filtrer la nature du document à afficher et indiquer la date du document
- Valider à l'aide du bouton
- Double-cliquer le document à modifier

Modifier la pièce : Réaliser les modifications puis valider

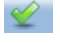

Supprimer la pièce : Cliquer l'outil

### 4. Générer le bon de livraison

- Module : Ventes Onglet : Génération Livraison
- Filtrer les pièces en sélectionnant la nature du document qui doit servir à la création du bon de livraison : Commande client puis saisir les dates du document
- Double-cliquer le document à traiter
- Contrôler le document et modifier éventuellement les dates pour qu'elles correspondent aux dates de votre exercice
- Valider 🗹
- Cliquer : OK dans la fenêtre qui indique le N° du document

### 5. Générer la facture

- Module : Ventes Onglet : Génération Facture
- Afficher le bon de livraison ou le document à traiter en le filtrant
- Double-cliquer le document à traiter
- Contrôler et modifier éventuellement les dates du document
- Valider 🗹 et fermer 본 la fenêtre
- Modifier éventuellement le mode de règlement et la date de l'échéance
- Valider 🗹 et fermer 본 la fenêtre
- Sélectionner le modèle d'état à utiliser : Facture client
- Cadrien (conçu dans la séquence 6)
- Valider 🗹 et fermer 본 la fenêtre
- Cliquer l'outil

### 6. Consulter un document

- Module : Ventes Onglet : Consultation
- Filtrer les documents à afficher
- Double-cliquer le document pour le visualiser
- Valider 🗹 et fermer 본 la fenêtre

### 7. Visualiser l'écriture comptable

- Afficher le document à l'écran en mode consultation
- Cliquer la loupe \_\_\_\_\_ Ecriture comptable

### cterrier

## Procédures mission 13

### 1. Facture d'avoir pour retour de marchandises

### 11. Facture d'avoir fournisseur

- Menu : Achats Onglet : Génération
- Option : Avoir Facture en avoir sur stock
- Filtrer la facture source pour laquelle des marchandises ont été retournées en modifiant les dates de la période
- Cliquer le bouton
- Double-cliquer la facture à transformer en avoir
- Modifier la date du document
- Supprimer les lignes inutiles par [Ctrl] [Suppr]
- Modifier éventuellement les quantités
- Valider 🗹 la fenêtre
- Modifier éventuellement le mode de règlement et l'échéance
- Valider 🗹 la fenêtre
- Cliquer : OK dans la fenêtre qui vous indique le numéro de l'avoir
- Fermer X la fenêtre

### 12. Facture d'avoir client

- Module : Ventes Onglet : Génération
- Option : Avoir Facture en avoir sur stock
- Filtrer la facture source pour laquelle des marchandises ont été retournés en modifiant les dates de la période
- Cliquer le bouton
- Double-cliquer le document à traiter
- Modifier la date du document
- Supprimer les lignes inutiles par [Ctrl] [Suppr]
- Modifier éventuellement les quantités
- Valider 🗹 la fenêtre
- Valider 🗹 et fermer 본 la fenêtre
- Cliquer : OK dans la fenêtre qui indique le numéro de l'avoir
- Fermer 🎽 la fenêtre

## 2. Retour de marchandises sans avoir

### 21. Retour sur achats

- Module : Achats Onglet : Saisie
- Cliquer l'option : Retour
- En-tête de document
- Saisir la date
- Sélectionner le fournisseur
- Saisir la date du retour
- · Lignes du document
- Sélectionner une référence
- Saisir la quantité
- Recommencer s'il y a d'autres lignes
- Remises
- Paramétrer éventuellement une remise par ligne ou une remise en pied de facture selon les éléments facturés
- Paramétrer éventuellement un escompte de règlement
- · Ajouter du port
- Cliquer l'outil
- Saisir le port éventuel remboursé

- Valider 🗹 la fenêtre du port
- Valider 🗹 la fenêtre
- Cliquer : OK dans la fenêtre qui indique le numéro de la pièce
- Valider 🗹 et fermer 🗡 la fenêtre

### 22. Retour sur ventes

- Module : Ventes Onglet : Saisie
- Cliquer l'option : Retour
- En-tête de document
- Saisir la date
- Sélectionner le client
- Saisir la date du retour
- Lignes du document
- Sélectionner une référence
- Saisir la quantité
- Recommencer s'il y a d'autres lignes
- Remises
- Paramétrer éventuellement une remise par ligne ou une remise en pied de facture selon les éléments facturés sur la facture initiale
- Paramétrer éventuellement un escompte de règlement si un escompte avait été paramétré sur la facture initiale
- Ajouter du port
- Cliquer l'outil 🔼
- Saisir le port éventuel à rembourser si le client a dû supporter des frais de retour
- Valider 🖌 la fenêtre
- Valider 🖌 la fenêtre
- Cliquer : OK dans la fenêtre qui indique le numéro de la pièce
- Valider 🗹 et fermer 🗡 la fenêtre

### 3. Avoir financier

### 31. Créer une famille comptable RRR

- Module : Paramètres Onglet : Articles et stocks
- Option : Famille comptable
- Cliquer le bouton : Nouveau
- Saisir le code : RRR
- Saisir le libellé : Rabais, Remises, Ristournes
- Valider 🗹 et fermer 🗡 la fenêtre
- 32. Créer une ventilation comptable
- Module : Paramètres
- Onglet : Gestion commerciale Option : Ventilation comptable
- Cliquer le bouton : Nouveau
- Sélectionner la famille comptable : RRR
- Paramétrer l'article de la façon suivante :
- Valider 🧹 et fermer 👗 la fenêtre

Supprimer une ligne - Cliquer la ligne puis cliquer l'outil

### 33. Vérifier que les prestations soient autorisées dans les avoirs financiers

- Module : Paramètres - Onglet : Gestion commerciale - Option : Pièces - Natures

⇒ Une fenêtre demande un mot de passe pour entrer dans le module en mode création, nous souhaitons uniquement contrôler un paramètre nous allons donc entrer sans mot de passe.

- Cliquer le bouton : Fermer
- Cliquer le document : Avoir client financier dans la zone de droite
- Activer l'onglet : Article
  - => Le document : PRE (pour prestation) doit apparaître sur la ligne.

| Stock        | Actions .     | / Comptabilité | Personn | alisation comptable | Préférenc | es | Code | Libellé                  |    |
|--------------|---------------|----------------|---------|---------------------|-----------|----|------|--------------------------|----|
| Tarifs / I   | Frais         | Mise en for    | ne      | Infos lignes        | Contexte  |    | AF   | Avoir fournisseur financ | Ł  |
| Générali     | és 🛛          | Gestion        | Affaire | Tiers               | Article   |    | AFF  | Lignes d'affaire         |    |
| unes d'artic | las autorisás | CNS-ERA        |         |                     |           |    | AFP  | Avoir fournisseur valori | į. |
|              |               |                |         |                     | -         |    | AFS  | Avoir fournisseur sur st | )  |
| 1àj des prix | valorisation  |                |         |                     | ~         |    | APR  | Avoir client provisoire  |    |
| Gestion de   | s dimension:  |                |         |                     |           |    | AVC  | Avoir client financier   | l  |
|              | w itinle      | Affielance 1   | 0110    |                     |           |    | AVS  | Avoir client sur stock   |    |
| Jaisie i     | nakipie       | Antonage []    |         |                     |           |    | BFA  | Retour fournisseur       |    |
|              |               |                |         |                     |           |    | BLC  | Livraison client         |    |
|              |               |                |         |                     |           |    | BLF  | Réception fournisseur    |    |
|              |               |                |         |                     |           |    | BRC  | Retour client            |    |
|              |               |                |         |                     |           |    | BSA  | Réception SST d'acha     | 3  |
|              |               |                |         |                     |           |    | BSP  | Réception SST de pha     | ŝ  |
|              |               |                |         |                     |           |    | CC   | Commande client          |    |
|              |               |                |         |                     |           |    | CCE  | Commande d'échantillo    | ł  |
|              |               |                |         |                     |           |    | CCH  | Note Hotel               |    |
|              |               |                |         |                     |           |    | CCR  | Commande regroupée       |    |
|              |               |                |         |                     |           |    | CF   | Commande fournisseur     | r. |
|              |               |                |         |                     |           |    | CFR  | Commande regroupée       |    |
|              |               |                |         |                     |           |    | CMC  | Commande marché ver      | 1  |
|              |               |                |         |                     |           |    | CMF  | Commande marché acl      | ł  |
|              |               |                |         |                     |           |    | CSA  | Commande SST d'ach-      | ,  |
|              |               |                |         |                     |           |    | CSP  | Commande SST de ph       | i. |
|              |               |                |         |                     |           |    | DE   | Devis client             |    |

- Faire le même contrôle avec l'Avoir fournisseur financier (code AF)

#### Autoriser les lignes de prestation dans les avoirs

Si le code PRE n'apparaît pas, vous devez fermer la fenêtre puis la rouvrir en saisissant le mot de passe dans la fenêtre affichée en haut de cette page. Ce code permet d'entrer en mode création. Il change tous les jours et doit être obtenu auprès de la Hotline de Cegid au Nº : 0826 888 488.

- Saisir le mot de passe de la journée
- Cliquer le document : Avoir client financier à droite
- Activer l'onglet : Article

- Sélectionner : Prestation dans la ligne : Type d'articles autorisé

| Actions / Comptabilité      | Personnalisation comptable | Personnalisation comptable Préféren |                |                        | Libellé                   | ^ |
|-----------------------------|----------------------------|-------------------------------------|----------------|------------------------|---------------------------|---|
| Tarif / Frais Mise en forme | Infos lignes Contexte      | Divers                              | Sous-traitance | AF                     | Avoir fournisseur financ  |   |
| Généralités Gestion         | Affaire Tiers Article      | Stock                               | Commercial     | AFF                    | Lignes d'affaire          |   |
|                             |                            |                                     |                | AFP                    | Avoir fournisseur valori: |   |
| l ypes d'articles autorises | UNSTRAMARINUMPRE;          |                                     | <u> </u>       | AFS                    | Avoir fournisseur sur st  |   |
| Màj des prix valorisation   | Financier                  |                                     | ^              | APR                    | Avoir client provisoire   |   |
| - Gastion des dimensions    | Marchandise                |                                     | AVC            | Avoir client financier |                           |   |
|                             | Menu                       | _                                   | AVS            | Avoir client sur stock |                           |   |
| Saisie multiple             | (i) inomenciature          | =                                   | BFA            | Retour fournisseur     |                           |   |
|                             | Pourcentage                |                                     |                | BLC                    | Livraison client          | ш |
|                             | Prestation                 |                                     | ~              | DIE                    | Décembre (comission       |   |

### 34. Créer une prestation : RRR

- Module : Articles et stock
- Onglet : Articles Option : Articles Prestation
- Cliquer le bouton : Nouveau
- Saisir le code de la prestation : RRR
- Saisir le libellé : Rabais, remises, ristournes
- Sélectionner la famille comptable : RRR
- Paramétrer le taux de TVA : Taux normal
- Valider 🗹 et fermer 👗 la fenêtre => La ligne RRR sera affichée dans l'avoir et les comptes seront corrects.

### 4. Créer une facture d'avoir financier

- Module : Ventes Onglet : Saisie
- Option : Avoirs Avoir Financier
- La procédure est identique à un avoir sur stock. Sélectionner la ligne RRR à la place d'une référence article, saisir une quantité de 1 puis le montant de la remise HT dans la colonne Prix.

### Procédures mission 14

### **1. TVA intra-communautaire**

- Application : Gestion commerciale
- Module : Paramètres Onglet : Société
  - Option : Paramètres société
  - Lien : Gestion commerciale Passation comptable
- Activer la case : Gestion de la TVA intra-communautaire sur acquisitions
- Sélectionner le régime fiscal : Intracommunautaire
- Valider 🗹 et fermer 🗡 la fenêtre

### 2. Création des documents

Les procédures concernant la saisie des achats et des ventes sont identiques aux autres documents.

### 3. Consulter un document

- Application : Gestion commerciale
- Module : Achats ou Ventes
- Onglet : Consultation
- Option : Pièces
- Filtrer le ou les documents à afficher
- Double-cliquer le document pour le visualiser
- Contrôler l'écriture comptable (Voir 4 ci-dessous)
- Valider 🗹 et fermer 👗 la fenêtre

### 4. Visualiser l'écriture comptable

- Cliquer la loupe Ecriture comptable
- Valider 🗹 et fermer 본 la fenêtre

### Procédures mission 15

### 1. Imprimer un état récapitulatif

- Application : Gestion commerciale
- Module : Ventes ou Achats
- Onglet : Editions Portefeuille pièces

- Sélectionner dans la zone : Nature le type de document pour lequel éditer un récapitulatif (Commande client, facture client etc.)

- Paramétrer éventuellement la mise en page dans l'onglet : Mise en page
- Cliquer l'outil au bas de la fenêtre
- Cliquer l'outil : Imprimer
- Fermer 🗡 la fenêtre

### 2. Visualiser un état des stocks

- Module : Articles et stocks
- Onglet : Editions
- Option : Stock ou Stock à date

- Paramétrer éventuellement dans le haut de l'écran les articles pour lesquels afficher les stocks, par défaut tous les stocks sont affichés.

- Cliquer l'outil au bas de la fenêtre
- Cliquer l'outil : Imprimer
- Valider 🗹 et fermer 🗡 la fenêtre

### 3. Statistique de ventes ou d'achats

- Modules : Analyses
- Onglet : Achats ou Ventes
- Option : Statistiques Edition

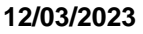

Sélectionner dans la zone : Nature de pièce l'objet de la statistique à éditer : Chiffre d'affaires net, Facture client etc.
Paramétrer les périodes (II est possible de paramétrer éventuellement deux périodes pour réaliser des comparaisons)
Cliquer l'outil ou au bas de la fenêtre
Cliquer l'outil : Imprimer ou au bas de la fenêtre
Cliquer l'outil : Imprimer ou au bas de la fenêtre
Cliquer l'outil : Imprimer ou au bas de la fenêtre
Mod - Ong - Option
Fermer ala fenêtre
Mod - Sélection permet d'éditer les statistiques qui classent les résultats selon la loi de Pareto en classe A, B et C ou loi des 20/80.
Module : Articles et stocks
Onglet : Classification ABC
Option : Simulation - Sélectionner l'option désirée : Vente,

- achat, Article, stock - Sélectionner dans la zone : Paramétrage la nature des résultats à afficher
- Paramétrer la période à prendre en compte
- Cliquer l'outil au bas de la fenêtre
- Cliquer l'outil : Imprimer
- Fermer 🔀 la fenêtre

### 5. Éditer le palmarès

- Modules : Analyses
- Onglet : Achats ou Ventes
- Option : Palmarès Edition ou Graphe
- Sélectionner dans la zone : Nature pièce l'objet du palmarès à éditer (Chiffre d'affaires net, Facture client etc.
  Paramétrer la période à prendre en compte
- Cliquer l'élément concerné par le palmarès
- Cliquer l'outil au bas de la fenêtre => Le palmarès est affiché.
- Cliquer l'outil : Imprimer
- Fermer X la fenêtre

### 6. Éditer une fiche client ou des étiquettes

- Modules : Relation clients
- Onglet : Editions
- Option : Tiers Sélectionner le document à éditer : Fiche signalétique ou Etiquettes
- Sélectionner le ou les clients à traiter dans la zone : Code tiers
- Cliquer l'outil au bas de la fenêtre
- Cliquer l'outil : Imprimer
- Fermer 🎽 la fenêtre

### 7. Commissionnement des représentants

- Modules : Analyses
- Onglet : Ventes
- Option : Commissionnement
- Sélectionner le ou les représentants pour lesquels éditer les commissionnements
- Paramétrer la période

- Cliquer l'outil au bas de la fenêtre

- Cliquer l'outil : Imprimer
- Fermer 🞽 la fenêtre

# 8. Analyser des données dans un tableau croisé (Cube décisionnel)

- Modules : Analyses
- Onglet : Achats ou Ventes
- Option : Cube décisionnel Analyse simple

### **Onglet : Critères**

- Sélectionner les données à prendre en compte pour l'élaboration du tableau croisé

- Paramétrer les dates de la période à étudier
- Cliquer l'outil au bas de la fenêtre

### Onglet : Mise en forme

- Sélectionner dans la zone de gauche les données à utiliser comme titre de colonne ou de ligne dans le tableau (exemple : Code article, Commercial)

- Sélectionner dans la zone de gauche les valeurs à afficher dans le tableau (Exemple : Total TTC)

- Valider 🗹

- => Le tableau croisé dynamique est affiché
- Revenir et modifier les paramètres des étapes précédentes à l'aide des onglets
- Ū.
- Cliquer l'outil : Imprimer
- Valider 🗹 et fermer 🗡 la fenêtre

### 9. Afficher les données à exporter

Nous montrons deux exemples d'exportation, mais la fonction est accessible dans toutes les fenêtres d'affichage.

### 91. Liste des articles ou autres

- Application : Gestion commerciale
- Modules : Articles et stocks
- Onglet : Articles Marchandises
- Filtrer éventuellement les données à afficher
- Cliquer l'outil au bas de la fenêtre
   Les données sont affichées :

### 92. Récapitulatif des factures

- Application : Gestion commerciale
- Modules : Ventes
- Onglet : Consultation
- Option : Pièces
- Sélectionner la nature des documents à afficher
- Paramétrer la période
- Sélectionner éventuellement un commercial
- Valider l'outil : Entonnoir

### 10. Exporter les données sous Excel

- Cliquer la case qui se trouve à gauche des noms de colonne

ou

- Cliquer l'outil : Exporter la liste
- Sélectionner le dossier destination, saisir le nom du fichier puis sélectionner le format d'exportation (texte, Word, Excel, Open Office etc.)
- Cliquer le bouton : Enregistrer
  - => Les données affichées sont exportées sous Excel.

| Chapitre 16 bis : Enregistrer des factures de doit et d'avoir<br>achats/ventes<br>Bilan de compétences |               |                         |        |  |  |  |  |  |
|----------------------------------------------------------------------------------------------------|---------------|-------------------------|--------|--|--|--|--|--|
| Compétences                                                                                            | Non<br>acquis | Partiellement<br>acquis | Acquis |  |  |  |  |  |
| Je sais enregistrer des factures d'achats fournisseur                                                  |               |                         |        |  |  |  |  |  |
| Je sais enregistrer des factures de ventes client                                                      |               |                         |        |  |  |  |  |  |
| Je sais enregistrer des factures d'avoir client pour retour de marchandises                            |               |                         |        |  |  |  |  |  |
| Je sais enregistrer des factures d'avoir financier client                                              |               |                         |        |  |  |  |  |  |
| Je sais enregistrer des factures d'avoir fournisseur pour retour de marchandises                       |               |                         |        |  |  |  |  |  |
| Je sais enregistrer des factures d'avoir financier fournisseur                                         |               |                         |        |  |  |  |  |  |
| Je sais créer des factures intracommunautaires                                                         |               |                         |        |  |  |  |  |  |
| Je sais réaliser des statistiques                                                                      |               |                         |        |  |  |  |  |  |
| Je sais exporter des données dans un tableur                                                           |               |                         |        |  |  |  |  |  |